# **BizViz How-to-Guide**

## How to Publish a Survey

| Version     | : | 1.00            |
|-------------|---|-----------------|
| Description | : | Release Version |
| Date        | : | 02 June 15      |
| Modified By | : | Varun JM        |

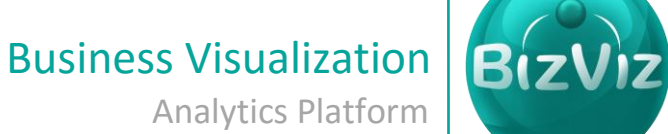

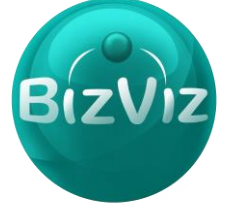

BizViz

#### **Table of Contents**

| 1. | Document Purpose2        |
|----|--------------------------|
| 2. | Prerequisites            |
| 3. | Step-by-Step Process     |
|    | 3.1 Publishing a Survey4 |

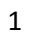

#### **1. Document Purpose**

The purpose of this document is to guide users on how to create a survey. It is recommended to follow the step-by-step process given below to successfully create a survey.

#### 2. Prerequisites

- Software
  - Browser that supports HTML5
  - Operating System: Windows7
- Basic understanding of the BizViz Server

### 3. Step-by-Step Process

#### Login to the Portal to access Data Management

i) Enter in the URL bar  $\rightarrow$  <u>http://www.bdibizviz.com/app/</u>

| I                                   | j Enter your creating                               |                         |             |
|-------------------------------------|-----------------------------------------------------|-------------------------|-------------|
| S www.bdibizviz.com/app/index.html# |                                                     | ⊽ C <sup>e</sup> Soogle | ▶ ☆ 自 ♣ 余 ☰ |
|                                     | Emal<br>Password<br>Enterprise                      |                         |             |
|                                     | Copyrights © 2014 BDI Systems & Technologies Pvt Lt | d.All Rights Reserved.  |             |

ii) Enter your credentials to Login

2

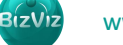

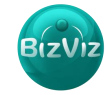

iii) Click on 'Login' to view the Portal Home Screen

| Business Visua<br>Analytic | BIZVIZ                  |        |                    |   |                      |   |               | Help     | <b>↑</b> Home | 👤 Avin | Jain | ≡ |
|----------------------------|-------------------------|--------|--------------------|---|----------------------|---|---------------|----------|---------------|--------|------|---|
| My Docume                  | ents 🕑 Public Documents | 🕑 Favo | prites             |   |                      |   |               |          |               | Q      |      |   |
| My Document                | ts                      |        |                    |   |                      |   |               |          |               |        |      |   |
|                            | HR                      | ¢      | Insurance Industry | ٥ | Oil & Gas Industry   | ¢ | Finance       |          | ٥             |        |      |   |
|                            |                         |        | iii                |   |                      |   |               | \$       |               |        |      |   |
| <                          | Automobile Industry     | ¢      | Retail Industry    | ¢ | SupplyChain Industry | ¢ | Big Data Plug | ins      | ¢             |        |      | > |
|                            | Â                       |        |                    |   |                      |   |               | <b>S</b> |               |        |      |   |

Click on the 'Menu' button to display a list of the installed applications

| 🕄 Help | 🔒 Home 💄 Avin Jain 🗮   |
|--------|------------------------|
|        | 🛓 Administration       |
|        | 🚓 User Management      |
|        | 😂 Data Management      |
|        | 📆 Business Views       |
|        | ₽⁄ Business Apps       |
|        | 🎝 Dashboard Designer   |
| >      | 🛓 Survey               |
|        | 🚓 Social Media Browser |
|        | 😅 Sentiment Analyzer   |

- iv) Click on 'Survey' plug-in available in the above figure (see above)
- V) Clicking on 'Survey' it will redirect user to the below given page

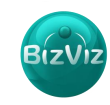

| BizViz Survey              |                      |                 |                                      |                                                     |
|----------------------------|----------------------|-----------------|--------------------------------------|-----------------------------------------------------|
| <b>:</b>                   |                      |                 |                                      |                                                     |
| Show 10 • entries          | Search:              |                 |                                      |                                                     |
| Survey Name                | ▲ Created ♦ Updated  | 🗧 🗧 Responses 🖨 |                                      |                                                     |
| BizViz Survey Help         | 26/04/2015 15/05/201 | 5 0             |                                      |                                                     |
| FedEx Sample Survey        | 08/04/2015 15/05/201 | 5 12            |                                      |                                                     |
| HR Survey                  | 09/04/2015 29/05/201 | 5 129           |                                      |                                                     |
| Mobile Trends Survey       | 26/04/2015 21/05/201 | 5 387           |                                      |                                                     |
| 🌣 Test                     | 29/05/2015 29/05/201 | 5 0             |                                      |                                                     |
| howing 1 to 5 of 5 entries | Previo               | ous 1 Next      | 15 Question Types                    | Benchmarking, Text Analysis,<br>Sentiment Analytics |
|                            |                      |                 | Page, Question, Skip Logic           | Mobility, Custom Logo &<br>Branding                 |
|                            |                      |                 | Custom Integration with 3rd<br>Party | Find to end Survey creation & Analytics Service     |
|                            |                      |                 | Available with BizViz Platform or a  | as a Stand Alone Services                           |

#### 3.1 Creating a Survey

I. Click on the 'Menu' button and select **'Create Survey'** option

| :=                            |          |            |            |             |  |  |  |  |
|-------------------------------|----------|------------|------------|-------------|--|--|--|--|
| Create Survey                 | Search:  |            |            |             |  |  |  |  |
| Survey List<br>Benchmark List | <b>^</b> | Created 🖨  | Updated 🖨  | Responses 🖨 |  |  |  |  |
| Benchmark Analysis            |          | 26/04/2015 | 15/05/2015 | 0           |  |  |  |  |
| Contacts                      |          | 08/04/2015 | 15/05/2015 | 12          |  |  |  |  |
| HR Survey                     |          | 09/04/2015 | 29/05/2015 | 129         |  |  |  |  |
| 🏠 Mobile Trends Survey        | /        | 26/04/2015 | 21/05/2015 | 387         |  |  |  |  |
| 🏠 Test                        |          | 29/05/2015 | 29/05/2015 | 0           |  |  |  |  |
| Showing 1 to 5 of 5 entries   | ;        |            | Previous   | 1 Next      |  |  |  |  |

BizViz

4

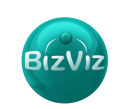

| BizViz Survey        |                                                      |
|----------------------|------------------------------------------------------|
| <b>:</b>             |                                                      |
|                      | Create New Survey                                    |
| Survey Title :       | SampleSurvey *                                       |
| Survey Description : | Enter Survey Description                             |
|                      |                                                      |
| Welcome Message :    | X 6 値 6 ◆ → 票 B I U S X₂ X I₂ ほ ほ 非 # ?? 目 = = # ¶ ¶ |
|                      | A · Δ · m = O Ω Styles · Font · Size ·               |
|                      |                                                      |
|                      |                                                      |
|                      |                                                      |
|                      |                                                      |
|                      |                                                      |
|                      | 4                                                    |
|                      | Create New Survey                                    |

Enter the following details:

1. Survey Title: Give a title to the survey

2. Survey Description: Any description if required can be given

3. Welcome Message: Message that displays when the survey starts.

Click on the **'Submit'** button to start creating the survey.

| BizViz Su               | rvey              |         |                |                   |              |          |        |                  |
|-------------------------|-------------------|---------|----------------|-------------------|--------------|----------|--------|------------------|
| : <b>:</b>              |                   |         |                | SampleSurvey      | ľ            | (î:      | htt    | C                |
| Questions Page          | Survey Properties | 🖹 Save  | 🕂 Add Page     |                   | Al           | l Pages  |        | • 2 <sup>8</sup> |
| Single Answer           | Multiple Answer   |         |                |                   | Page 1: Defa | ult Page | Delete | Page 🔶           |
| Matrix-Single<br>Answer | Matrix-Multiple   | SampleS | urvey          |                   |              |          |        |                  |
| Rating Scale            | Multiple Textbox  |         |                |                   |              |          |        |                  |
| Textbox                 | Comment           | Ques    | tion is not ac | dded in this page |              |          |        |                  |
| Numerical Textbox       | Descriptive       |         |                |                   |              |          |        |                  |
| Image                   |                   |         |                |                   |              |          |        |                  |
|                         |                   |         |                |                   |              |          |        | =                |
|                         |                   |         |                |                   |              |          |        |                  |
|                         |                   |         |                |                   |              |          |        |                  |

Drag and Drop questions provided under 'Questions' tab

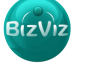

5

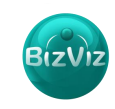

| BizViz Su               | rvey              |          |                 |            |          |          |              |          |          |        |
|-------------------------|-------------------|----------|-----------------|------------|----------|----------|--------------|----------|----------|--------|
| =                       |                   |          |                 | SampleSurv | vey      |          | Ø            | ê        | htt      | C      |
| Questions Page          | Survey Properties | 🖹 Save   | 🕇 Add Page      |            |          |          |              |          |          | - 2    |
| Single Answer           | Multiple Answer   |          |                 |            |          |          | Page 1: Defa | ult Page | Delete F | Page 🔶 |
| Matrix-Single<br>Answer | Matrix-Multiple   | SampleS  | urvey           |            |          |          |              |          |          |        |
| 2 Rating Scale          | Multiple Textbox  | Multiple | Choice Single A | Answer     |          |          |              |          |          | ŵ      |
| Textbox                 | Comment           | 00       | Option 1        | Option 2   |          |          |              |          |          |        |
| Numerical Textbox       | Descriptive       |          |                 |            |          |          |              |          |          |        |
| Image                   |                   | Multiple | Textbox Type    | Question   |          |          |              |          |          | â      |
|                         |                   | Answe    | r Here          |            |          |          |              |          |          |        |
|                         |                   | Textbox  | 2               |            |          |          |              |          |          |        |
|                         |                   | Answe    | r Here          |            |          |          |              |          |          |        |
|                         |                   |          |                 |            |          |          |              |          |          |        |
|                         |                   | Matrix T | ype Multiple Ar | nswer      |          |          |              |          |          | Û      |
|                         |                   | Row 1    |                 |            | Column 1 | Column 2 | <u>'</u>     | Colum    | 13       |        |
|                         |                   | Row 2    |                 |            |          |          |              |          |          |        |
|                         |                   | Row 3    |                 |            |          |          |              |          |          |        |

Click on a question to view the properties of it.

| BizViz Surv                                                                              | vey               |                                                                               |                   |          |                 |                         |
|------------------------------------------------------------------------------------------|-------------------|-------------------------------------------------------------------------------|-------------------|----------|-----------------|-------------------------|
|                                                                                          |                   |                                                                               | SampleSurvey      |          | 2 🛜             |                         |
| Questions Page                                                                           | Survey Properties | 🖹 Save 🕇 Add Page                                                             |                   |          |                 | <b>-</b> ∠ <sup>2</sup> |
| Question TYPE<br>MULTIPLECHOICE_SINGLEAI<br>Question Text<br>Multiple Choice Single Answ | NSWER             | SampleSurvey                                                                  | Answer            | Page     | 1: Default Page | Delete Page             |
| Options Choices<br>Option 1<br>Option 2<br>Orientation: Horizontal •                     |                   | Multiple Textbox Type<br>Textbox 1<br>Answer Here<br>Textbox 2<br>Answer Here | Question          |          |                 | Ê                       |
| Features   Validation: None   Show Comment Bax (Optional)                                | •                 | Matrix Type Multiple Ar<br>Row 1<br>Row 2<br>Row 3                            | nswer<br>Column 1 | Column 2 | Colum           | ☐<br>nn 3<br> <br>      |

Enter the following Properties of the selected question:

- 1. Question Type: By default the question type will appear
- 2. Question Text: Enter the question here
- 3. **Options/Choices:** Provide options to the entered question
- 4. Features:
  - a. Validation: If validation is selected to 'Required' then it's a mandatory question

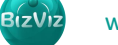

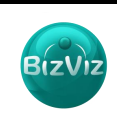

- b. Show Comment Box: Comment box will be provided under that question
- c. Use Logic:
- 5. Actions
  - **a.** Select Action: If 'Move' option is selected then the question can be moved between pages.
  - **b. Page:** Displays list of pages available.
- II. Click on '+Add Page' to add a new page to the survey

| BizV              | iz Survey              |              |                    |          |          |                      |                         |  |  |
|-------------------|------------------------|--------------|--------------------|----------|----------|----------------------|-------------------------|--|--|
|                   | SampleSurvey 📝 🛜 🖢     |              |                    |          |          |                      |                         |  |  |
| Questions         | Page Survey Proper     | ies 🖹 Save 🕇 | Add Page           |          |          |                      | <b>~</b> ∠ <sup>⊅</sup> |  |  |
| Single /          | Answer Multiple Answer |              |                    |          |          | Page 1: Default Page | e 🛛 Delete Page 🔶       |  |  |
| Matrix-<br>Answer | Single Matrix-Multiple | SampleSurve  | ey                 |          |          |                      |                         |  |  |
| Rating            | Scale Multiple Textbox | Multiple Cho | oice Single Answer |          |          |                      | ŵ                       |  |  |
| Textbo            | x Comment              | O Optio      | n 1 Option 2       |          |          |                      |                         |  |  |
|                   | ical Textbox           |              |                    |          |          |                      |                         |  |  |
| Image             |                        | Multiple Tex | tbox Type Question |          |          |                      | ۵                       |  |  |
|                   |                        | Answer Her   | re                 |          |          |                      |                         |  |  |
|                   |                        | Textbox 2    |                    |          |          |                      |                         |  |  |
|                   |                        | Answer Her   | re                 |          |          |                      |                         |  |  |
|                   |                        |              |                    |          |          |                      |                         |  |  |
|                   |                        | Matrix Type  | Multiple Answer    | Colump 1 | Column 2 | Col                  | <b>D</b>                |  |  |
|                   |                        | Row 1        |                    |          |          |                      |                         |  |  |
|                   |                        | Row 2        |                    |          |          | (                    |                         |  |  |
|                   |                        | Row 3        |                    |          |          | (                    |                         |  |  |

III. Click on 'Preview' button to view the survey

| BizViz Sur              | vey                       |                      |                 |             |               |                      |             |          |                         |
|-------------------------|---------------------------|----------------------|-----------------|-------------|---------------|----------------------|-------------|----------|-------------------------|
|                         |                           |                      | Mobile Trends S | urvey       |               | Ø                    | <u> </u>    | htt      |                         |
| Questions Page          | Survey Properties         | 🖺 Save 🕇 Add Page    |                 |             |               | All Pag              | ges         |          | <b>-</b> ∠ <sup>∧</sup> |
| Single Answer           | Multiple Answer           |                      |                 |             | Pag           | e 1: Basic Informati | ion by User | Delete F | Page 📤                  |
| Matrix-Single<br>Answer | Matrix-Multiple<br>Answer | Mobile Trends Survey |                 |             |               |                      |             |          |                         |
| Rating Scale            | Multiple Textbox          | Your Age Group ★     |                 |             |               |                      |             |          | Û                       |
| T Textbox               | Comment                   | O Below 18 Years     | O 18-25 Years   | 26-35 Years | O 36-50 Years | 51-65 Years          | O Above     | 65 Years |                         |
| Numerical Textbox       | Z Descriptive             |                      |                 |             |               |                      |             |          |                         |
| Image                   |                           | Your Gender ★        |                 |             |               |                      |             |          | ŵ                       |
|                         |                           | O Female O Ma        | le              |             |               |                      |             |          |                         |
|                         |                           |                      |                 |             |               |                      |             |          | <u>م</u>                |
|                         |                           | Smart Phone (        | Normal Phone    |             |               |                      |             |          | Ш                       |
|                         |                           |                      |                 |             |               |                      |             |          |                         |

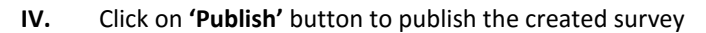

| BizViz Survey           |                  |                |          |               |                 |               |               |                       |           |            |                         |
|-------------------------|------------------|----------------|----------|---------------|-----------------|---------------|---------------|-----------------------|-----------|------------|-------------------------|
|                         | =                |                |          |               | Mobile Trends S | Survey        |               | Ø                     | Ŕ         | <u>htt</u> | 6                       |
| Questions Page          | Survey           | Properties     | 🖹 Save   | + Add Page    |                 |               |               | All Page              | IS        |            | <b>-</b> ∠ <sup>2</sup> |
| Single Answer           | Multip           | le Answer      |          |               |                 |               | Pag           | e 1: Basic Informatio | n by User | Delete F   | Page 🔶                  |
| Matrix-Single<br>Answer | Matrix<br>Answer | -Multiple<br>r | Mobile T | rends Survey  |                 |               |               |                       |           |            |                         |
| Rating Scale            | Multip           | le Textbox     | Your Ag  | je Group ★    |                 |               |               |                       |           |            | â                       |
| Textbox                 | Comme            | ent            | 0        | elow 18 Years | 0 18-25 Years   | O 26-35 Years | O 36-50 Years | 51-65 Years           | O Above   | 65 Years   |                         |
| Numerical Textbox       | Z Descrip        | ptive          |          |               |                 |               |               |                       |           |            |                         |
| Image                   |                  |                | Your Ge  | nder ★        |                 |               |               |                       |           |            | â                       |
|                         |                  |                | OF       | emale 🔿 M     | lale            |               |               |                       |           |            |                         |

V. Clicking on 'Publish' it will redirect user to the below given page

| Publish Survey          |                                                                 |   |
|-------------------------|-----------------------------------------------------------------|---|
| Selected Survey :       | Mobile Trends Survey                                            |   |
| Publish Name :          | Enter Publish Name                                              | * |
| Start Date :            | mm/dd/yyyy                                                      | * |
| Expiry Date :           | mm/dd/yyyy                                                      | * |
| Expiry Date<br>Message: | Sorry, Survey is expired. Please contact author of this survey. | * |
|                         | Create                                                          |   |

Enter the following details:

- 1. Selected Survey: By default the name will appear
- 2. Publish Name:
- 3. Start Date: Date on which the users can access the survey
- 4. Expiry Date: Date on which the survey ends
- 5. Expiry Date Message:
- VI. Click on 'Create' button to publish the survey.
- VII. Created surveys will be displayed as seen below

Biz\

| BizViz Survey             |            |             |            |                         |                                                                 |   |
|---------------------------|------------|-------------|------------|-------------------------|-----------------------------------------------------------------|---|
| :=                        |            |             | Mobile Tre | ends Survey             | 🖉 🤝 📶                                                           | 6 |
| Publish Survey            |            |             | C          | Publish Survey          |                                                                 |   |
| Publish Name              | Start Date | Expiry Date | Collectors | Selected Survey :       | Mobile Trends Survey                                            |   |
| 🏟 🕨 Mobile Survey Publish | 12/05/2015 | 30/10/2015  | 1          | Publish Name :          | Enter Publish Name                                              | * |
|                           |            |             |            | Start Date :            | mm/dd/yyyy                                                      | * |
|                           |            |             |            | Expiry Date :           | mm/dd/yyyyy                                                     | * |
|                           |            |             |            | Expiry Date<br>Message: | Sorry, Survey is expired. Please contact author of this survey. | * |
|                           |            |             |            |                         | Create                                                          |   |

VIII. Click on 'Settings' icon to create a access link to the survey

| BizViz Surve                                       | ey |            |             |            |                         |                                                                 |   |
|----------------------------------------------------|----|------------|-------------|------------|-------------------------|-----------------------------------------------------------------|---|
| :=                                                 |    |            |             | Mobile Tre | nds Survey              | 🖬 🛜 📶                                                           | Ċ |
| Publish Survey                                     |    |            |             | C          | Publish Survey          |                                                                 |   |
| Publish Name                                       |    | Start Date | Expiry Date | Collectors | Selected Survey :       | Mobile Trends Survey                                            |   |
| Mobile Survey Publish                              |    | 12/05/2015 | 30/10/2015  | 1          | Publish Name :          | Enter Publish Name                                              | * |
| Create WebLink Collector<br>Create Email Collector |    |            |             |            | Start Date :            | mm/dd/yyyy                                                      | * |
| Delete Publish                                     |    |            |             |            | Expiry Date :           | mm/dd/yyyyy                                                     | * |
|                                                    |    |            |             |            | Expiry Date<br>Message: | Sorry, Survey is expired. Please contact author of this survey. | * |
|                                                    |    |            |             |            |                         | Create                                                          |   |

The following options are used for:

- 1. Create Web-Link Collector: A web-link will be generated which can be used to access the survey
- 2. Create Email Collector: A link will be sent to desired email address to access the survey
- 3. Edit Publish: Used to edit the Publish details
- 4. Delete Publish: Used to delete the Published survey

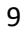

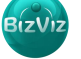